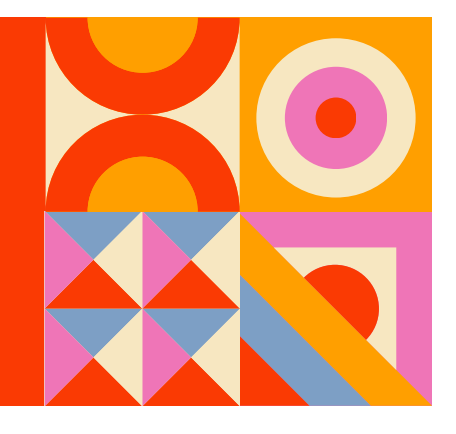

#### 1

Для регистрации нажмите на кнопке "Вход" справа вверху браузера

Как зарегистрироваться

в системе дистанционного обучения Moodle

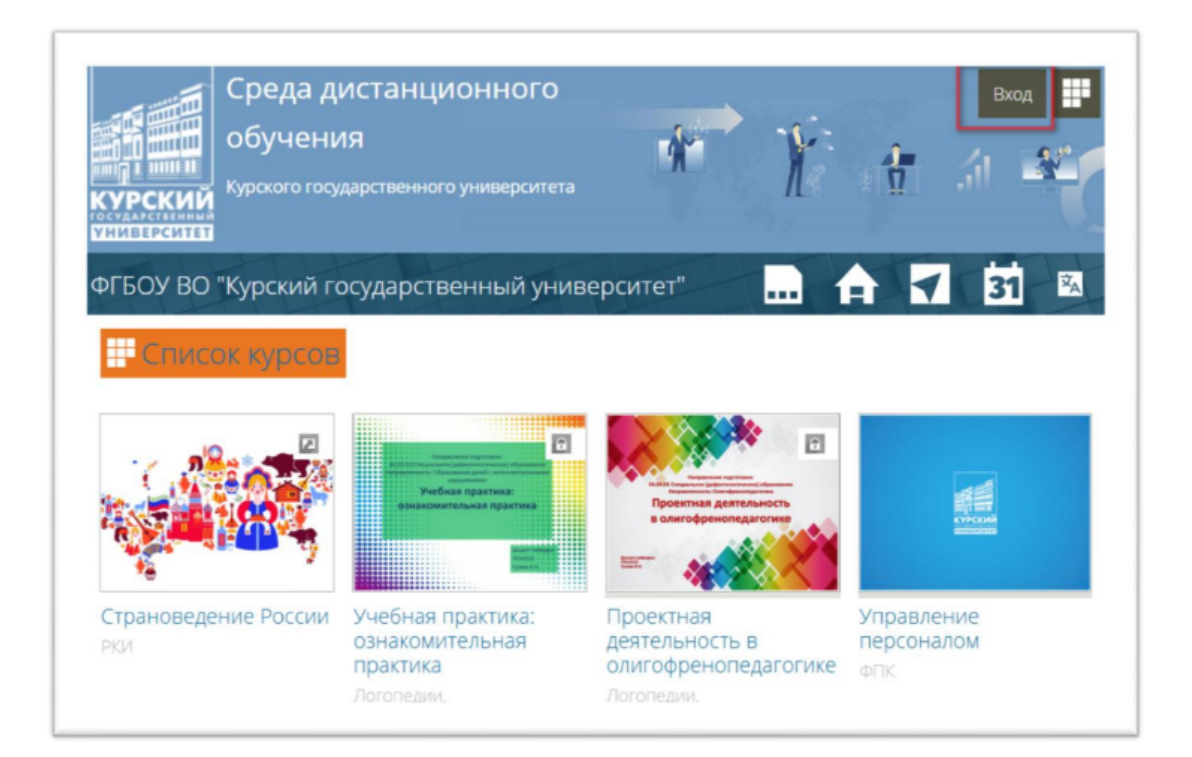

# **2** Вы можете войти в СДО Moodle либо через ЭИОС КГУ (my.kursksu.ru) либо создав новую учетную запись.

**2.1.1** Для входа в систему <u>через ЭИОС КГУ</u> нажмите на соответствующем значке

| Вход                             | Создать учетную запись |
|----------------------------------|------------------------|
| Логин / адрес электронной почты* |                        |
| Пароль*                          |                        |
|                                  |                        |

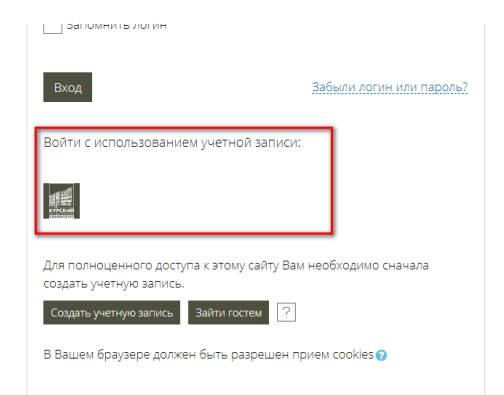

### 2.1.2 Авторизуйтесь в ЭИОС КГУ

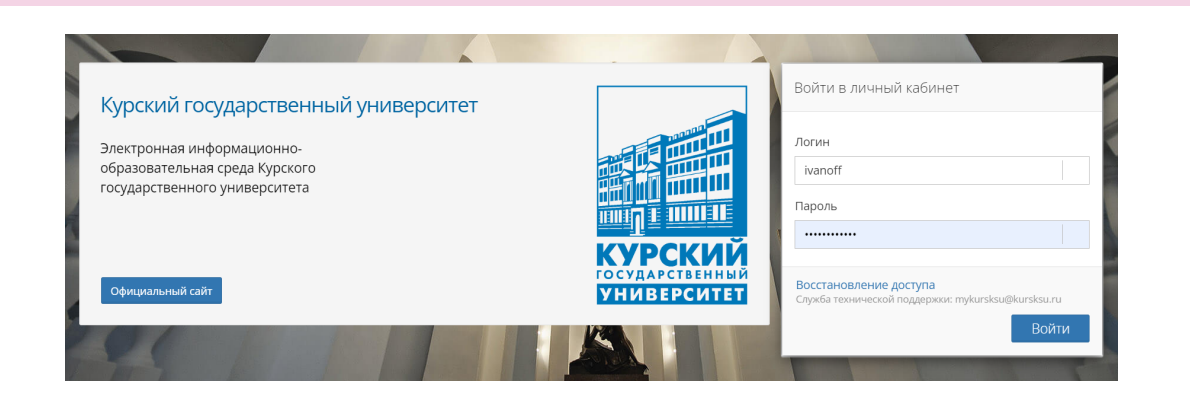

2.1.3 Подтвердите разрешение на доступ к вашим данным ЭИОС

|                    | Курский государственный университет                                                         |
|--------------------|---------------------------------------------------------------------------------------------|
|                    |                                                                                             |
| Подті              | зерждение на предоставление доступа <b>Moodle</b>                                           |
| Уваж<br><b>Моо</b> | аемый пользователь, <b>farcrys</b> !<br>dle просит разрешение на доступ к вашим данным ЭИОС |
|                    |                                                                                             |

**2.2.1** Для создания <u>новой учетной записи</u> нажмите на кнопку "Создать учетную запись"

| огин / адрес электронной почты      |                                  |
|-------------------------------------|----------------------------------|
| ароль*                              |                                  |
| Запомнить логин                     |                                  |
| ход                                 | Забыли логин или пароль?         |
| а полноценного доступа к этому сайт | у Вам необходимо сначала создать |
| тную запись.                        |                                  |
| оздать учетную запись Зайти го      | стем ?                           |

#### 2.2.2 Заполните все поля с красной звездочкой

**N.B.** Пароль должен быть не менее 8 символов, сочетать прописные и строчные латинские буквы, содержать символы (например @) и цифры.

| Новая учетная запись         |                                                                  |
|------------------------------|------------------------------------------------------------------|
| Выберите имя пользовате      | еля и пароль                                                     |
| Логин •                      |                                                                  |
|                              | Пароль должен содержать символов - не менее 8, цифр - не менее 1 |
| Пароль •                     |                                                                  |
| Заполните информацию с       | осебе                                                            |
| Адрес электронной почты •    |                                                                  |
| Адрес электронной почты (еще |                                                                  |
| раз) •                       |                                                                  |
| имя •                        |                                                                  |
| Фамилия •                    |                                                                  |
| Город                        |                                                                  |
| Страна                       | Выберите страну                                                  |

## 2.2.3 На Ваш адрес электронной почты придет специальное уведомление

N.B. Moodle «плохо дружит» с электронными адресами на @list.ru, @bk.ru, @rambler.ru

| $\land$ >           | Подтвердить учетную запись                                                                                                    |
|---------------------|----------------------------------------------------------------------------------------------------|
| На указа<br>заверши | нный Вами адрес электронной почты (International Com) было отправлено письмо с простыми инструкциями для<br>ния регистрации. Если у вас появятся проблемы с регистрацией, свяжитесь с администратором сайта.<br>Продолжить |

2.2.3 Войдите в свою почту и перейдите по указанной в ней ссылке

**N.B.** Уведомление может уйти в папку «Спам».

| Здравствуйте, Иван Иваноff.                                                                                                    |
|----------------------------------------------------------------------------------------------------|
| На сайте «ФГБОУ ВО "Курский государственный университет"» был запрос<br>на создание учетной записи с указанием Вашего адреса электронной<br>почты.                                                                                                    |
| Для подтверждения новой учетной записи пройдите по следующему<br>адресу:                                                                                                    |
| https://sdo.kursksu.ru/login/confirm.ph                                                                                                    |
|                                                                                                    |
| В большинстве почтовых программ этот адрес должен выглядеть как синяя<br>ссылка, на которую достаточно нажать. Если это не так, просто скопируйте<br>этот адрес и вставьте его в строку адреса в верхней части окна Вашего<br>браузера.                                      |
| В большинстве почтовых программ этот адрес должен выглядеть как синяя<br>ссылка, на которую достаточно нажать. Если это не так, просто скопируйте<br>этот адрес и вставьте его в строку адреса в верхней части окна Вашего<br>браузера.<br>С уважением, администратор сайта, |